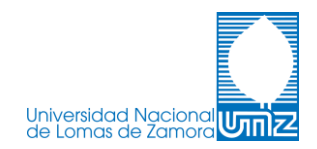

## Instructivo de Uso para

# Plataforma de Videoconferencias

de la

# Universidad Nacional de Lomas de Zamora

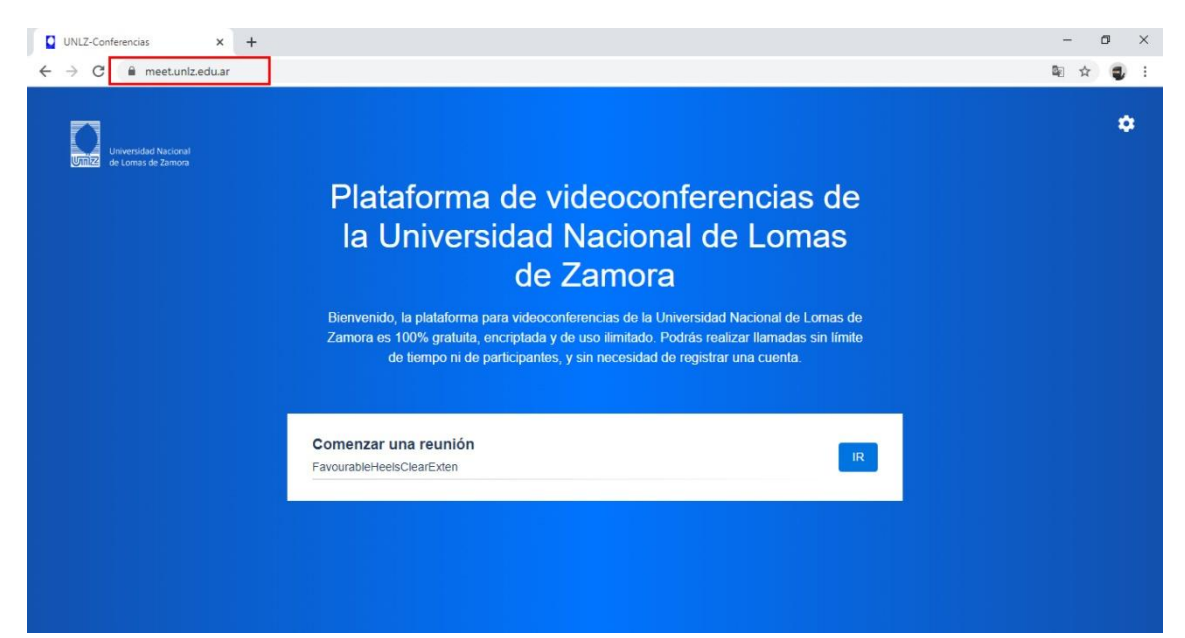

Esta es la página de inicio de la plataforma. En ella podés iniciar o unirte a una videoconferencia, cambiar tu nombre de perfil, modificar valores de imagen y sonido, y configurar el idioma.

En el recuadro rojo situado en el margen superior izquierdo de la pantalla, podrás visualizar la URL de acceso (<u>https://meet.unlz.edu.ar</u>)

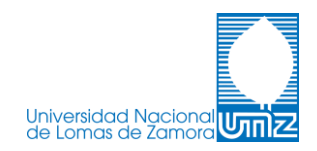

# Configuración:

Para acceder a la configuración previa a una videoconferencia, tenés que ingresar al ícono de *engranaje* que está situado en el margen superior derecho de tu pantalla.

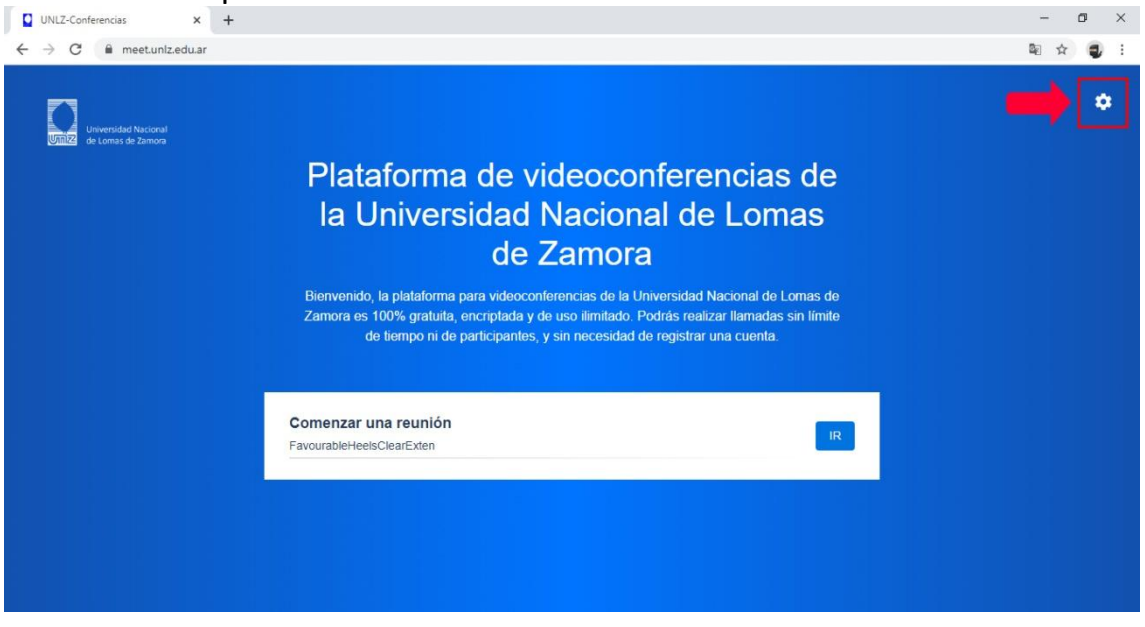

Al seleccionar esa opción, se abrirá una ventana en la que podrás modificar los ajustes de: *Dispositivos*, *Perfil* y *Más*.

Por defecto, los ajustes correspondientes a Cámara, Micrófono y Salida de Audio, ya están configurados automáticamente. Si deseas realizar un cambio podés hacerlo desde la pestaña **Dispositivos** como se muestra en la siguiente imagen.

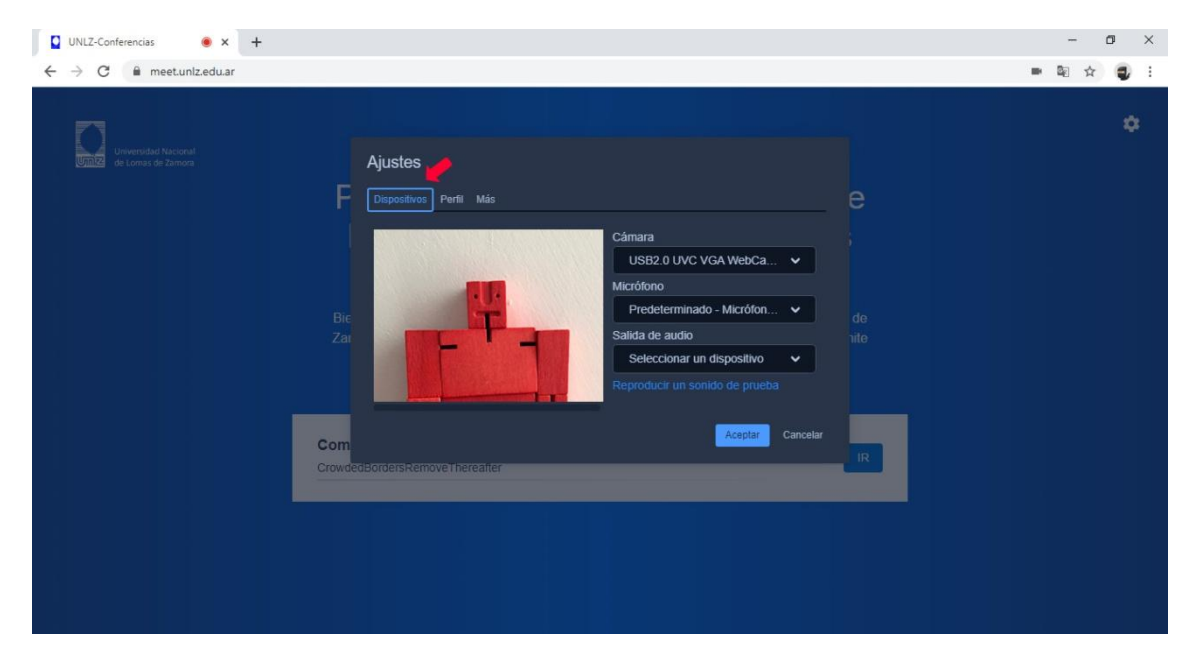

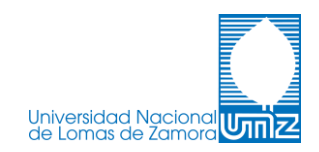

Clickeando sobre la opción *Perfil*, como indica la flecha, podés modificar tu nombre (el que se mostrará en las videoconferencias que participes) y tu gravatar.

| UNLZ-Conferencias × +                                      |                                                                                                    | – a ×     |
|------------------------------------------------------------|----------------------------------------------------------------------------------------------------|-----------|
| $\leftrightarrow$ $\rightarrow$ C $\cong$ meet.unlz.edu.ar |                                                                                                    | 📼 🔤 🚖 🌒 🗄 |
| Unversidad Nakionat<br>de Lonau de Zemora                  | Ajustes Periti Mais Periti Mais | *         |
|                                                            | ConcernedOriginalsFollowAllegedly                                                                                                    |           |
|                                                            |                                                                                                    |           |

Por último, se encuentra la pestaña *Más* desde la que es posible cambiar el idioma de la plataforma.

| UNLZ-Conferencias × +                                      |                                                                                                    |   | -   | ٥ | × |
|------------------------------------------------------------|----------------------------------------------------------------------------------------------------|---|-----|---|---|
| $\leftrightarrow$ $\rightarrow$ C $\cong$ meet.uniz.edu.ar |                                                                                                    | - | 1 ☆ |   | : |
| Universitat Nocional<br>de Lonza de Zamora                 | Ajustes   Dispositivos Pertil Más   BiEnronizzo, los partamentos parta haborcominicantes de la contrata nacional de contrata del Zamora es 100% gratutat, encriptada y de uso ilimitado. Podrás realizar llamadas sin límite de tiempo ni de participantes, y sin necesidad de registrar una cuenta. |   |     | ¢ | £ |
|                                                            | Comenzar una reunión<br>LazyCowsDiscoverHysterically                                                                                                    |   |     |   |   |

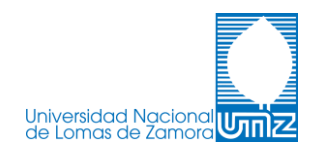

#### Crear una sala:

Para crear una sala sólo tenés que tipear el nombre deseado en el campo de escritura y darle click al botón *IR*.

Una vez dentro de la sala, pueden modificarse distintos aspectos de la misma.

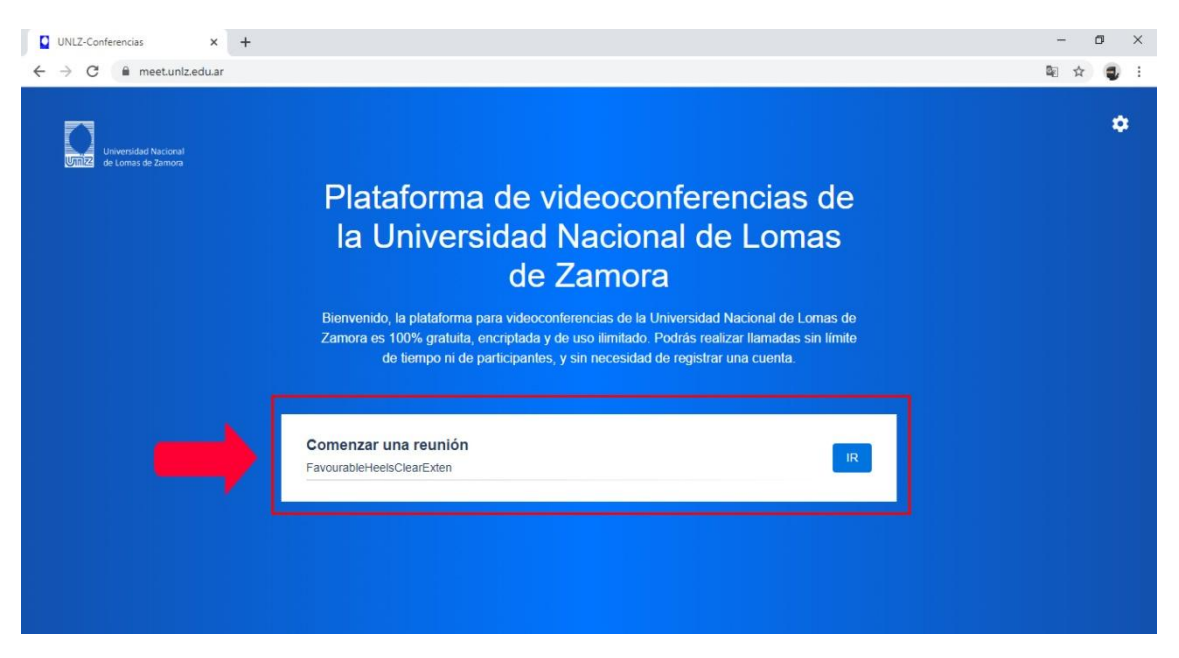

Al crear la sala, automáticamente aparecerá en pantalla tu imagen (captada por la cámara) y distintos botones de funciones y opciones de la plataforma.

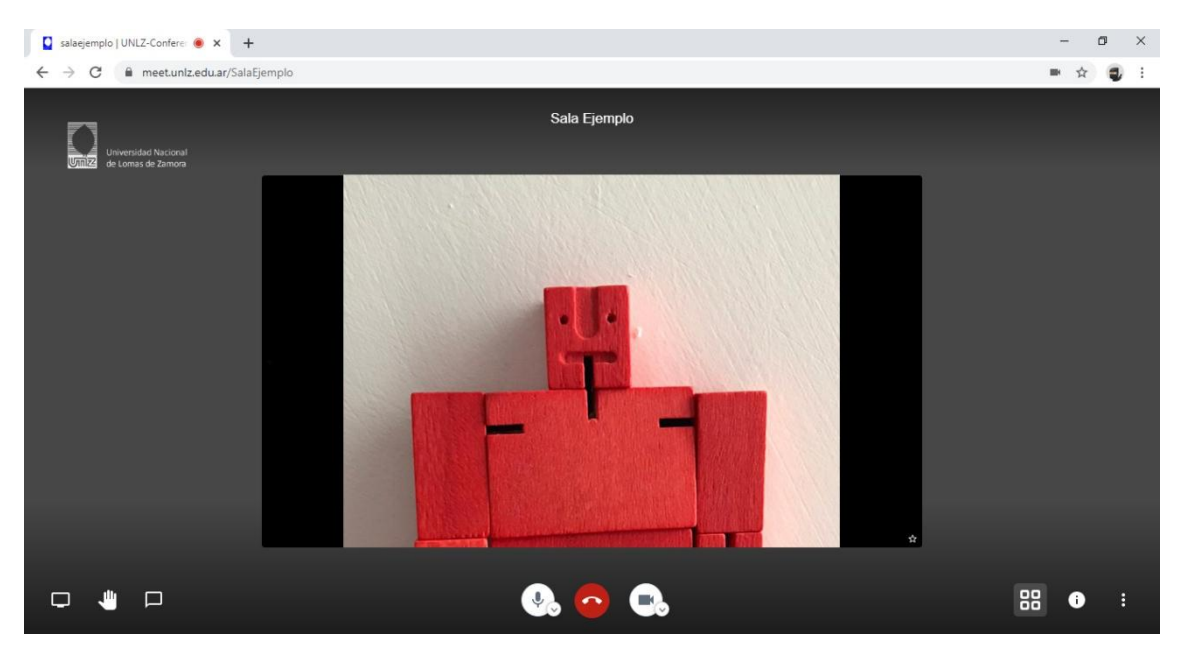

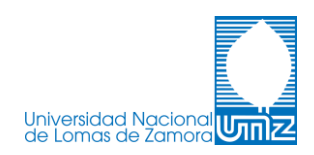

## **Compartir Pantalla:**

En el margen inferior izquierdo de la pantalla, aparece la opción **Compartir Pantalla** desde la cual podrás reflejar contenido que estés viendo en tu monitor para que el resto de los participantes puedan verlo. Esta opción es ideal en el caso de que desees mostrar una presentación guardada en tu dispositivo, una página web, o debas explicar un procedimiento con algún programa o plataforma.

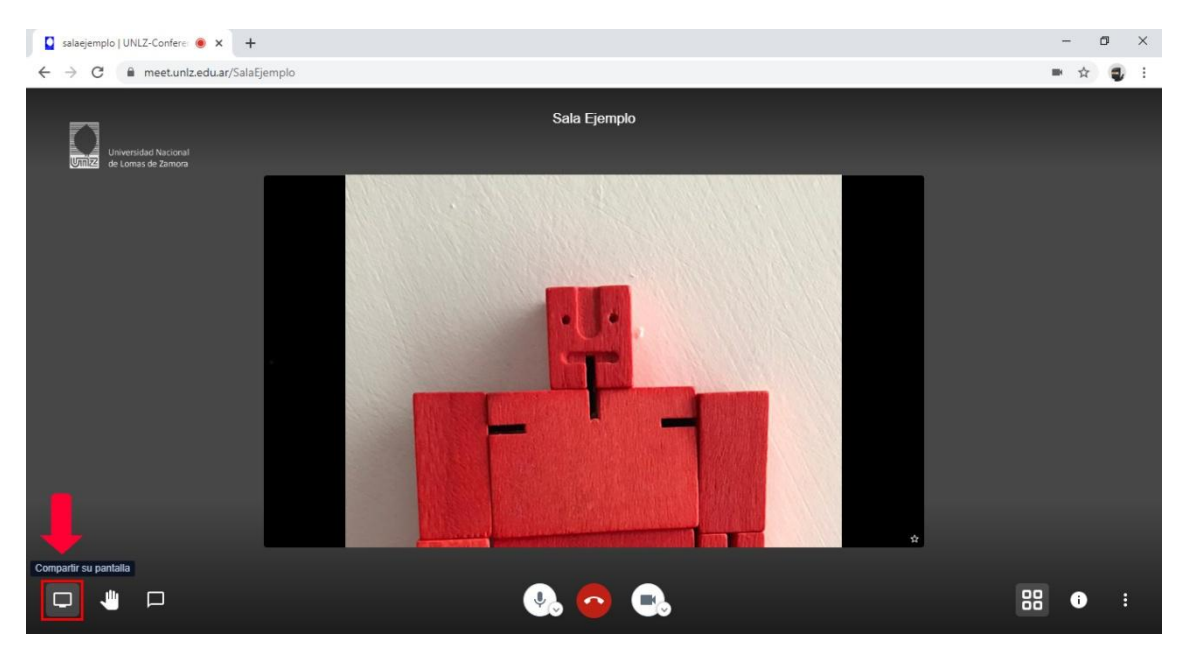

Si lo que querés compartir es *Tu pantalla completa*, desde ese opción tenés que hacer click sobre la muestra de tu pantalla y luego en el botón *Compartir*.

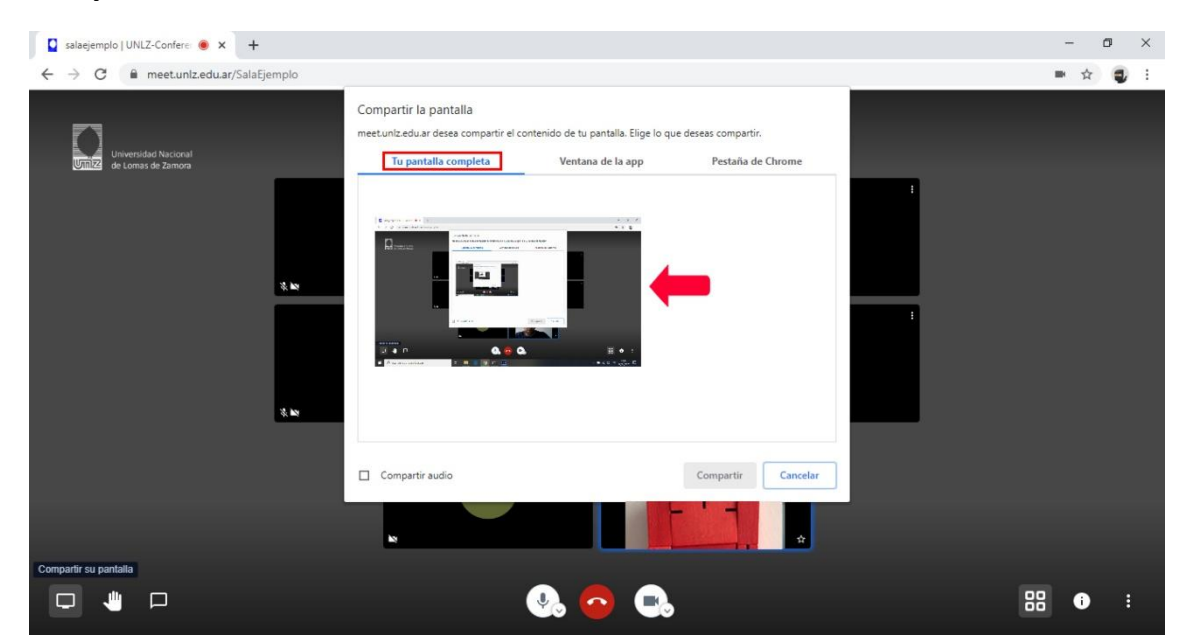

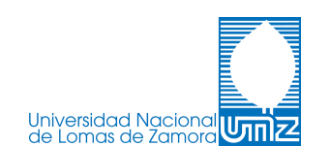

También es posible compartir la **Ventana de la app** que vos desees. En esta opción los integrantes de la videollamada sólo podrán ver la aplicación o programa que vos selecciones en el momento. Una vez clickeada la opción que quieras que el resto vea, seleccioná **Compartir**.

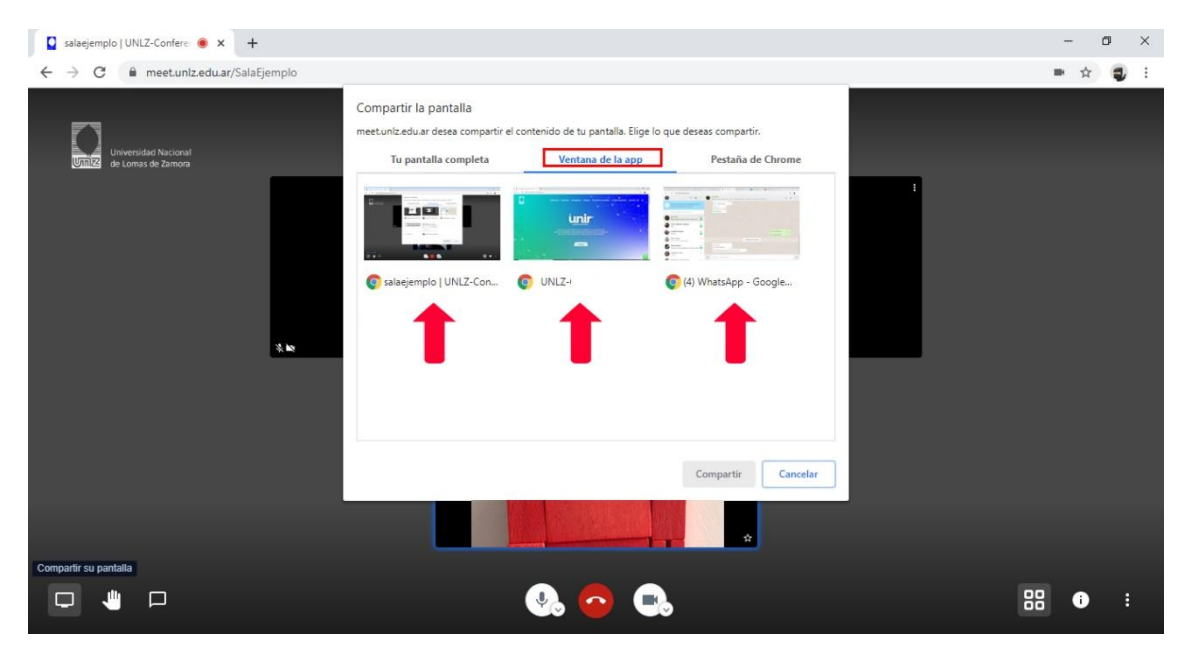

Otra variante para reflejar tu pantalla es la **Pestaña de Chrome**, con la cual podrás compartir únicamente una página web que vos elijas (esta opción solo es válida si utilizas como navegador Google Chrome<sup>®</sup>).

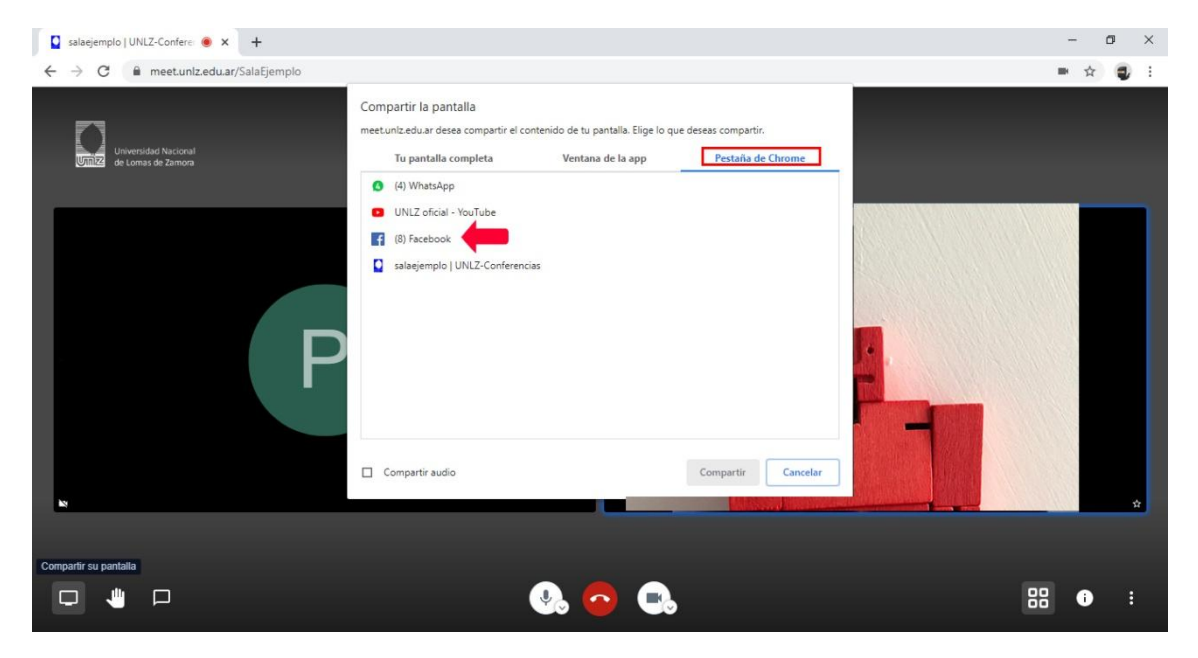

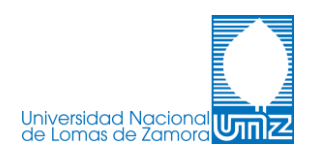

#### Levantar/Bajar la mano:

Esta herramienta sirve para organizar la exposición de los participantes de la sala. Con ella podés peticionar/avisar que tenés algo para decir.

Una vez seleccionada la opción, que se *encuentra a la derecha de Compartir Pantalla*, aparecerá un *ícono celeste* en la esquina superior izquierda de tu imagen.

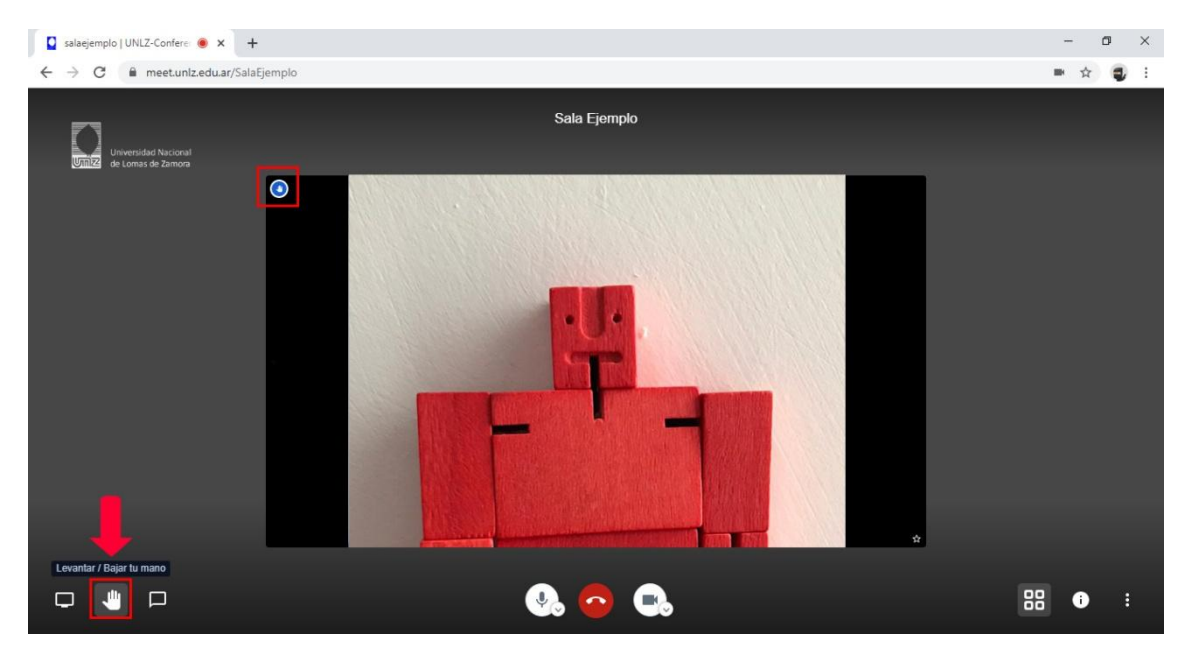

# Abrir/Cerrar sala de Chat:

Esta herramienta permite comunicarte por escrito con *todos los participantes*.

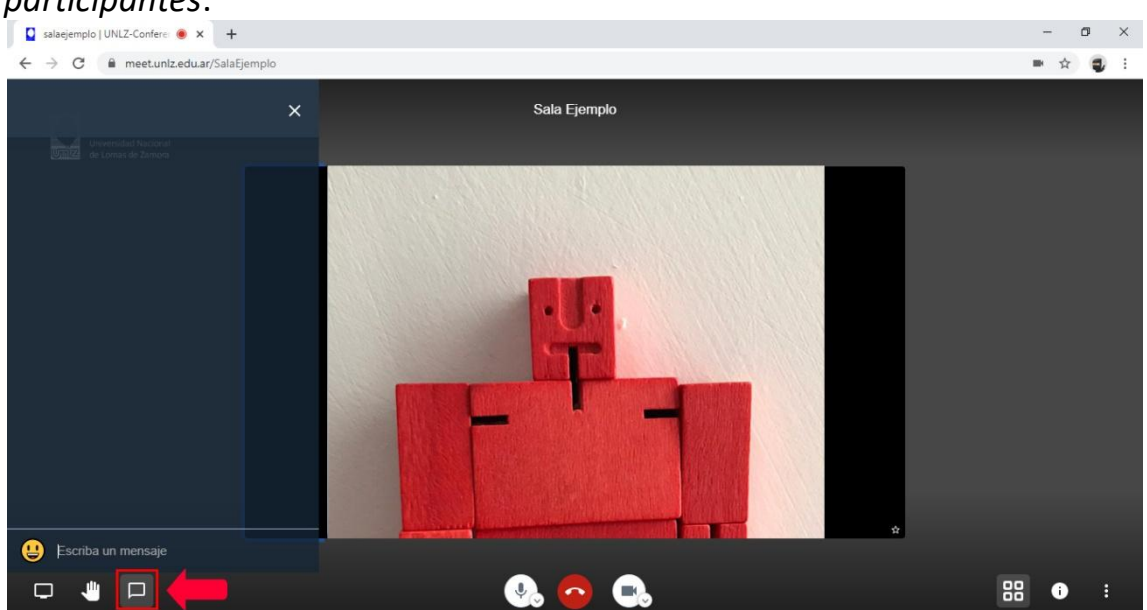

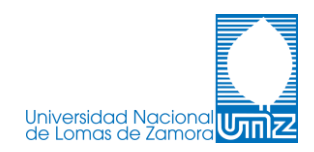

# Activar/Desactivar Micrófono:

Clickeando sobre el botón podes silenciar tu presencia en la sala. También se puede configurar el tipo de sonido y volumen desde el círculo mas pequeño pegado a la herramienta.

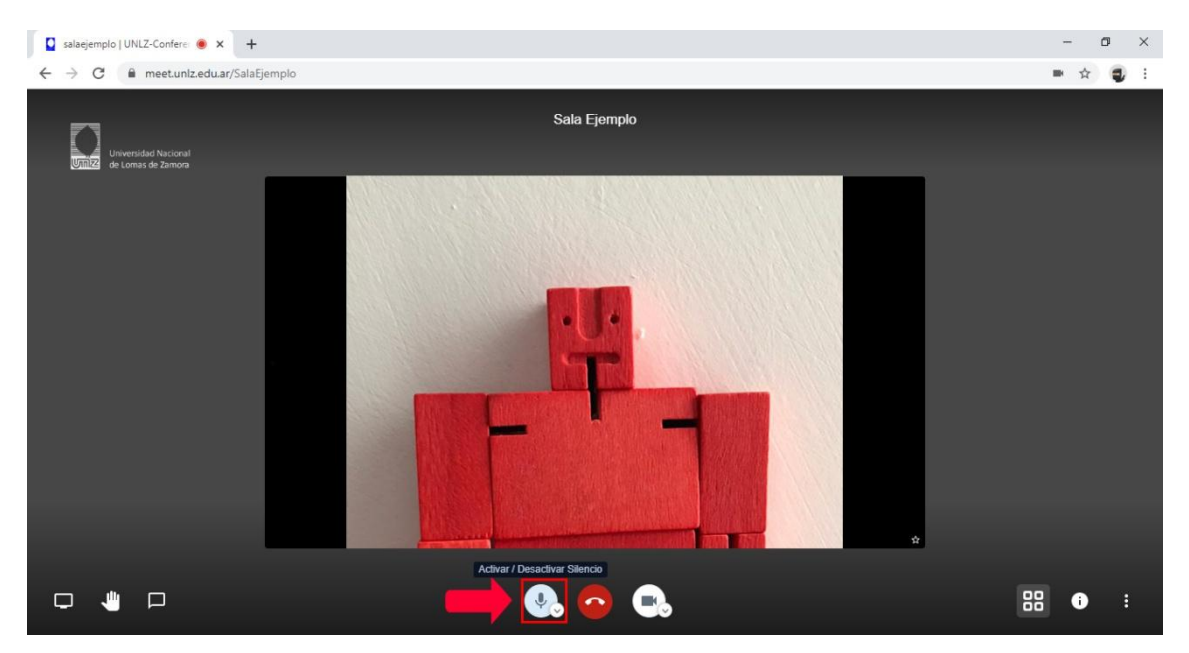

# Iniciar/Detener Cámara:

Presioná sobre el botón para permitir o no que el resto de la sala pueda ver tu imagen.

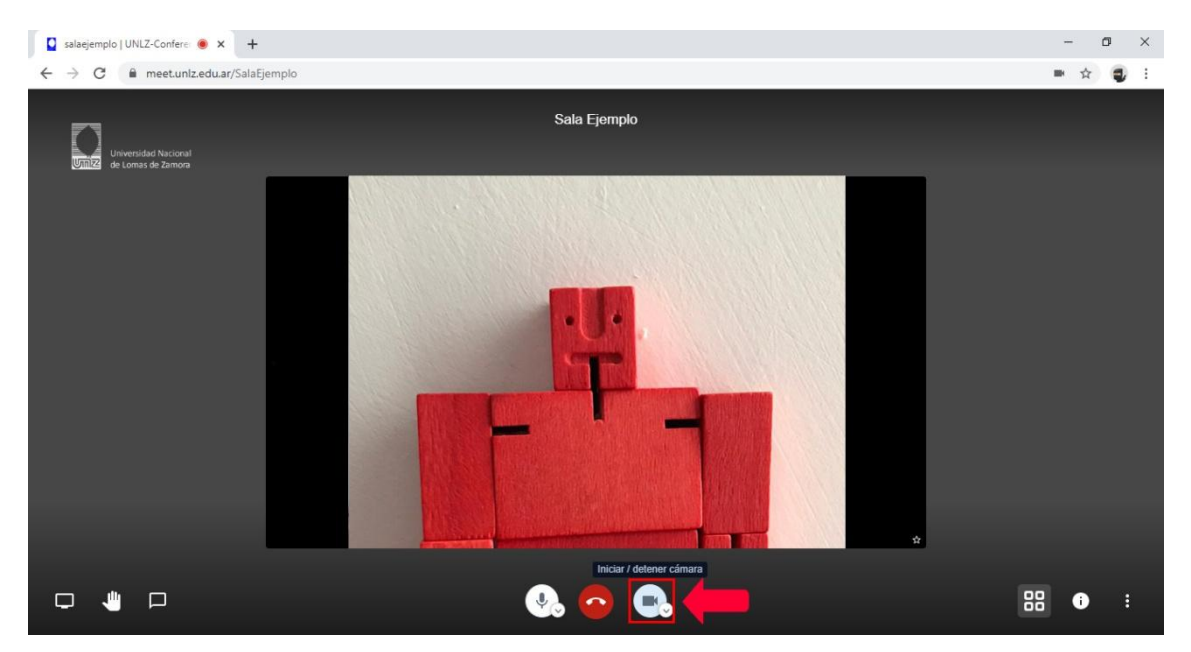

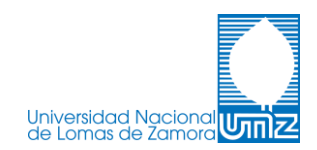

# Alternar Vista de Mosaico:

Con un click podés elegir visualizar a uno o a todos los participantes de la sala.

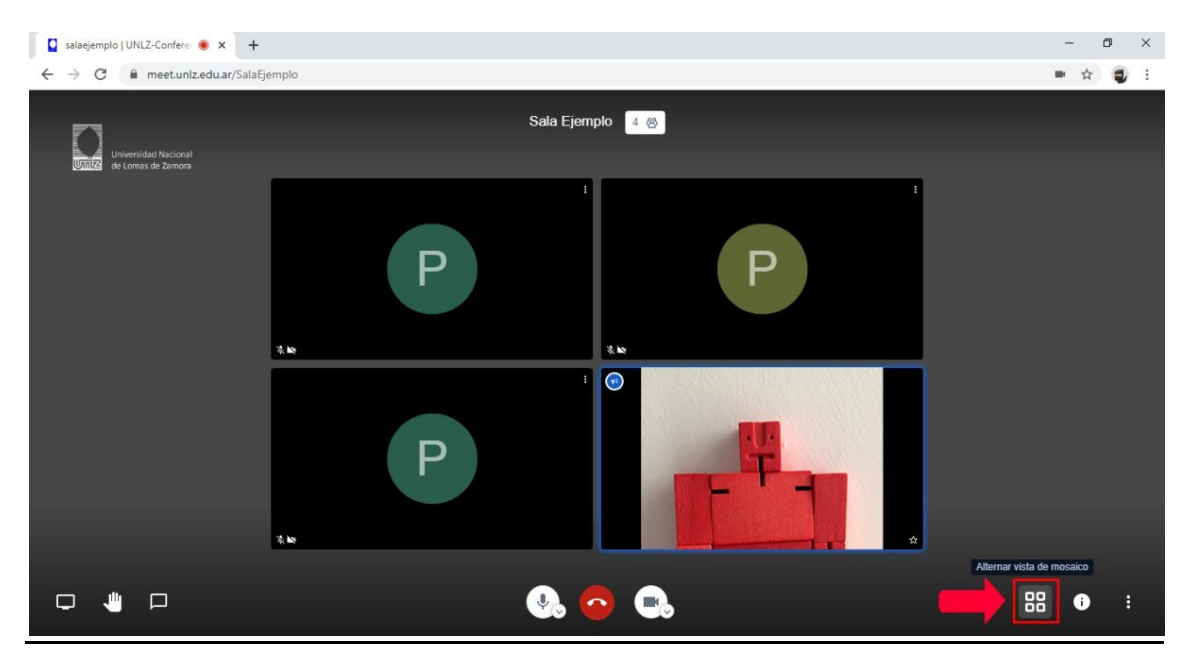

Para ver a otro participante en el modo de vista individual, podés seleccionarlo desde la derecha de tu pantalla, clickeando sobre el que desees.

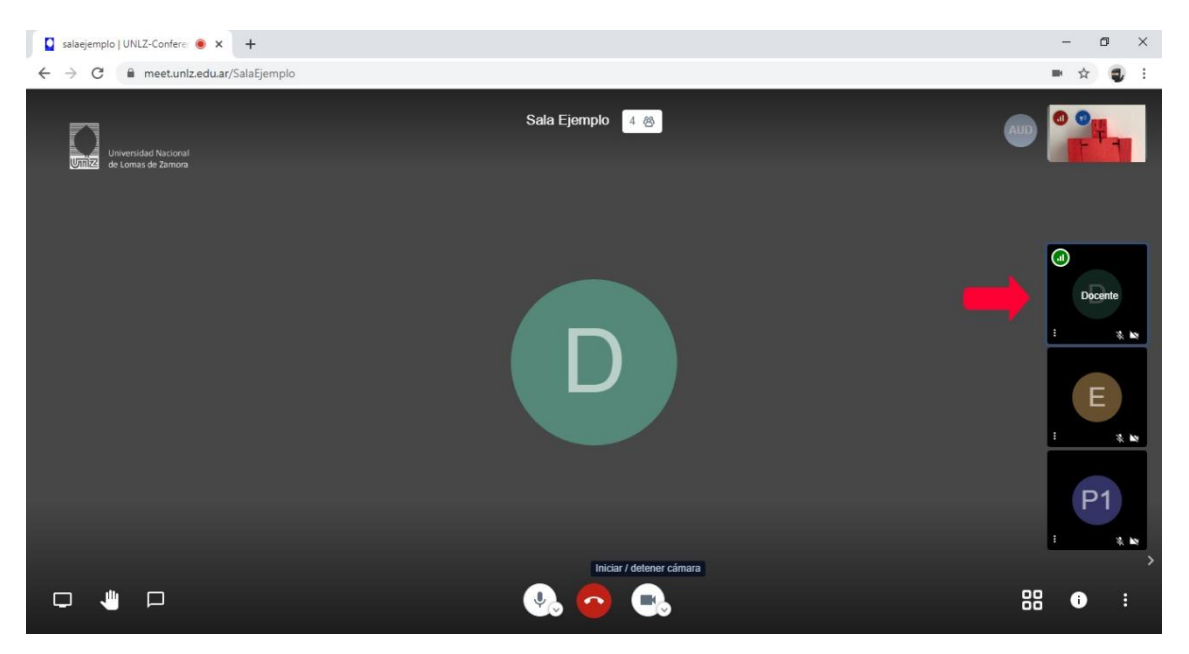

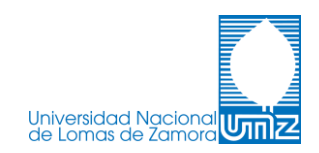

# **Compartir Enlace:**

Desde la opción permite copiar el enlace de acceso a la sala de videoconferencia. También es posible generar una contraseña para dicha sala, para restringir el acceso de participantes.

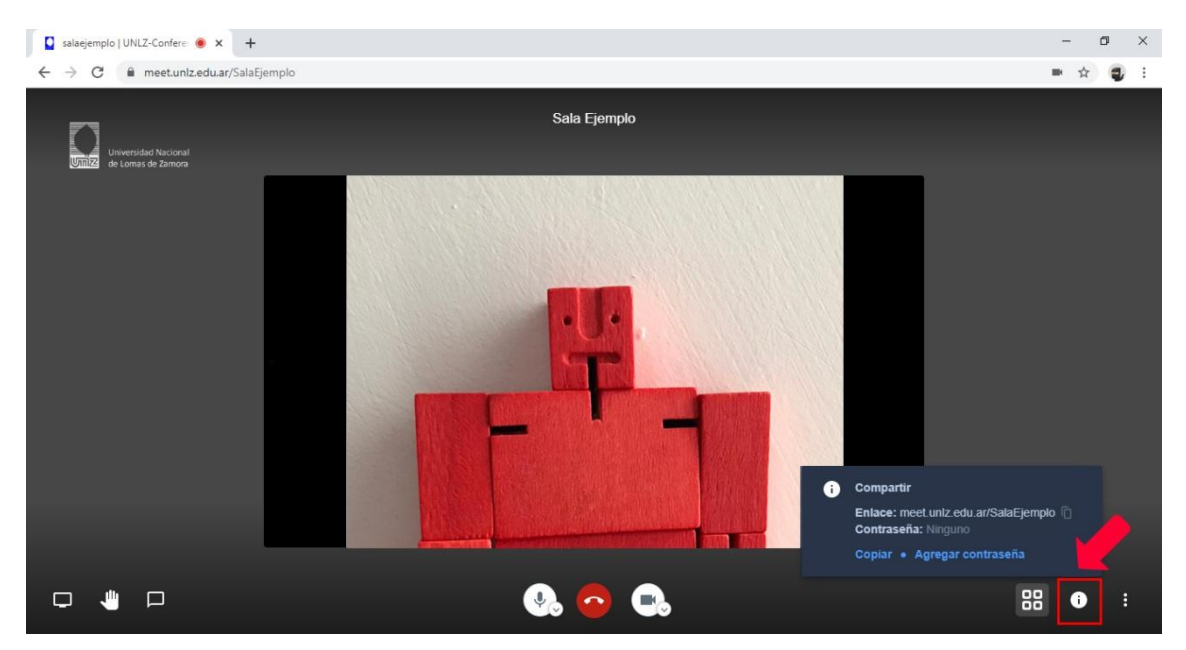

También es posible compartir el enlace *copiando la URL* que aparece en la barra de direcciones de tu navegador, como muestra la imagen.

\*Si vas a utilizar esta opción, asegurate de copiar todo el link.

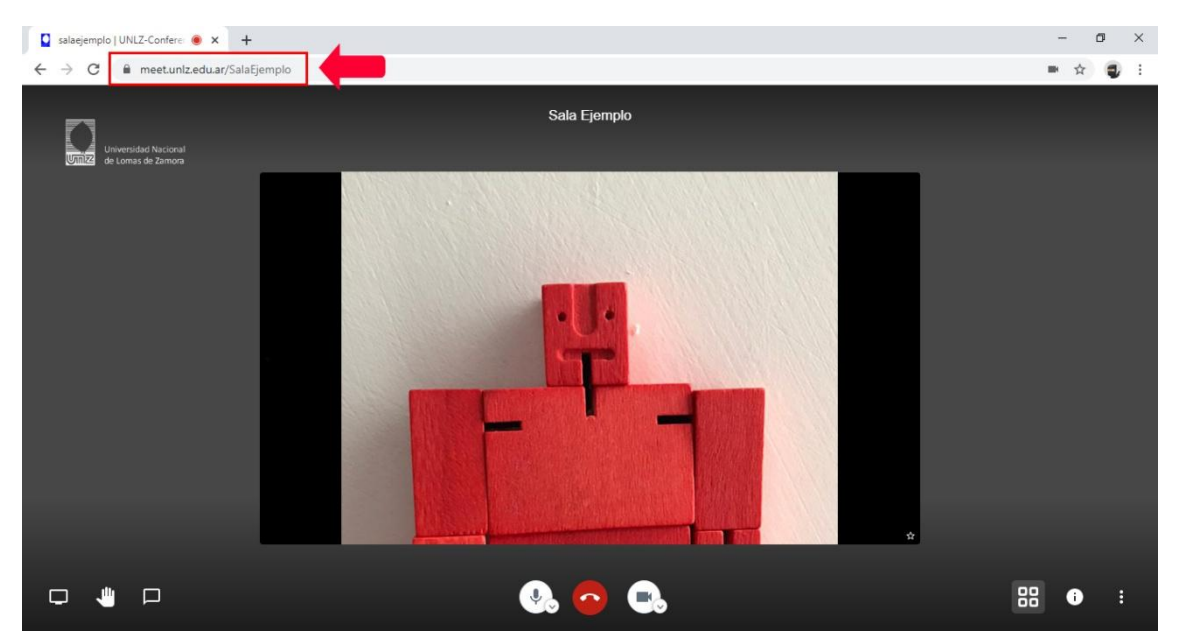

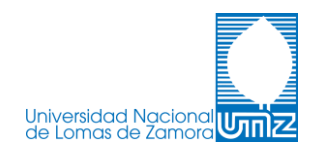

# Agregar Contraseña:

Desde la ventana de Compartir Enlace, se debe clickear en **Agregar Contraseña** y luego tipearla. La clave no será compartida automáticamente cuando se comparta el enlace.

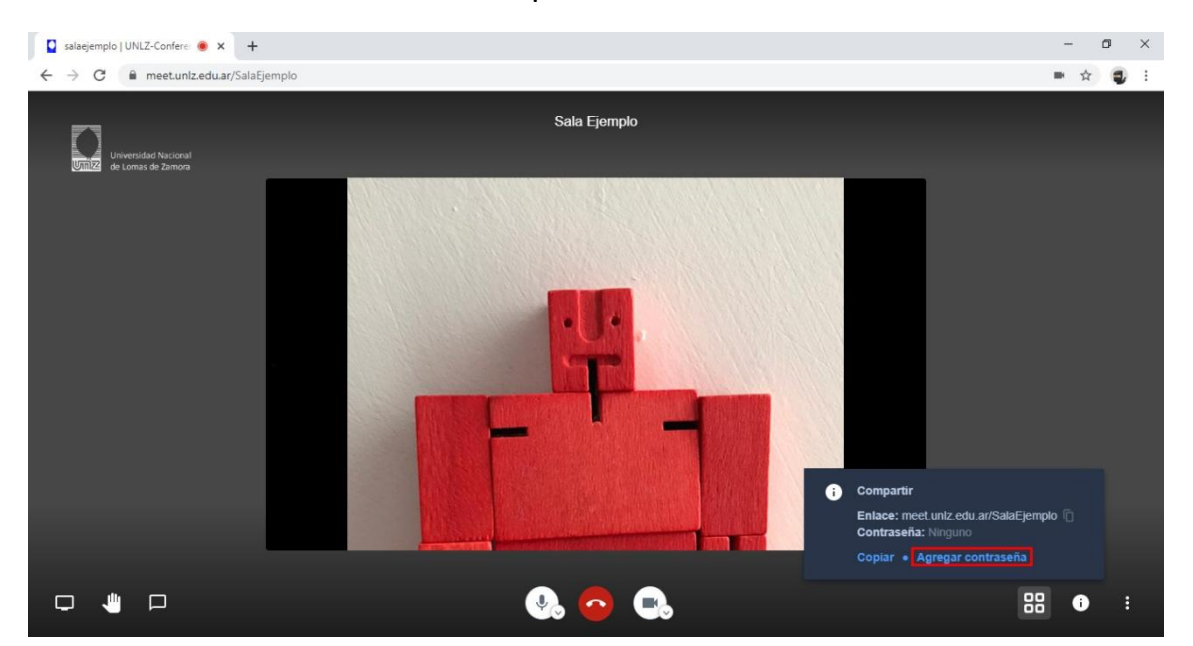

# Más acciones:

Desde esta ventana, la plataforma permite realizar distintos cambios.

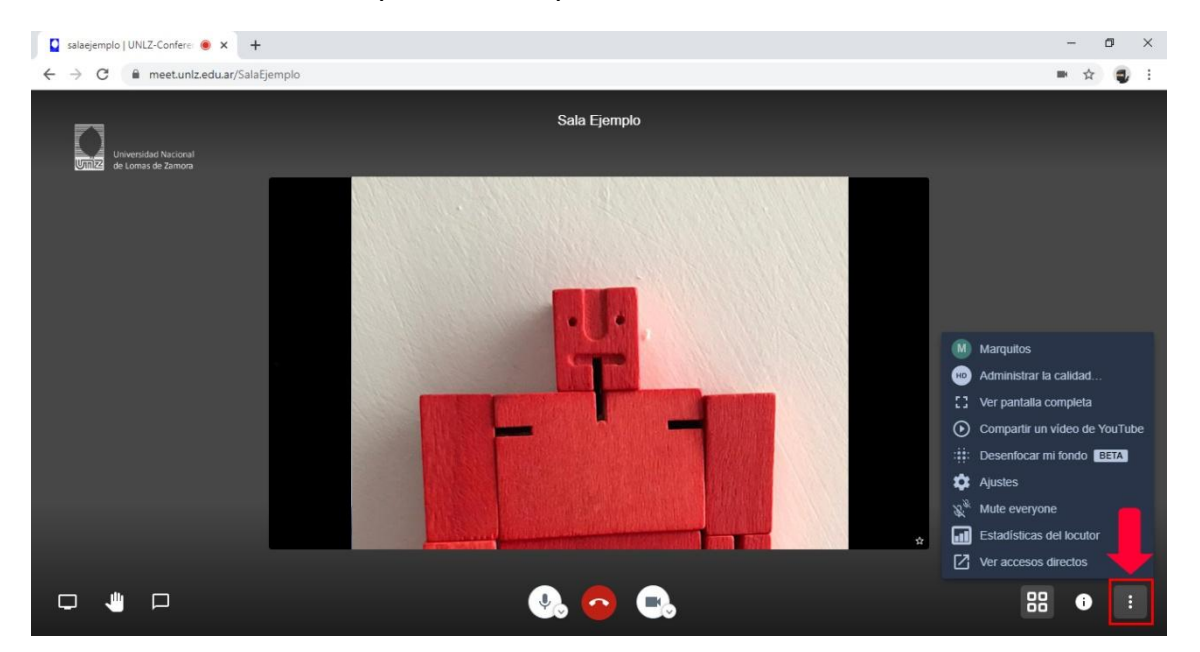

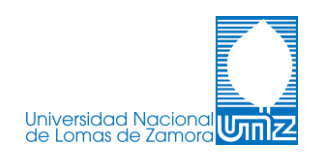

Cambiar el nombre para mostrar en el perfil, es la primer opción. Ingresando, se abrirá un cuadro que permitirá modificar los datos (similar al cuadro donde generamos nuestro nombre de perfil, en el inicio de la aplicación).

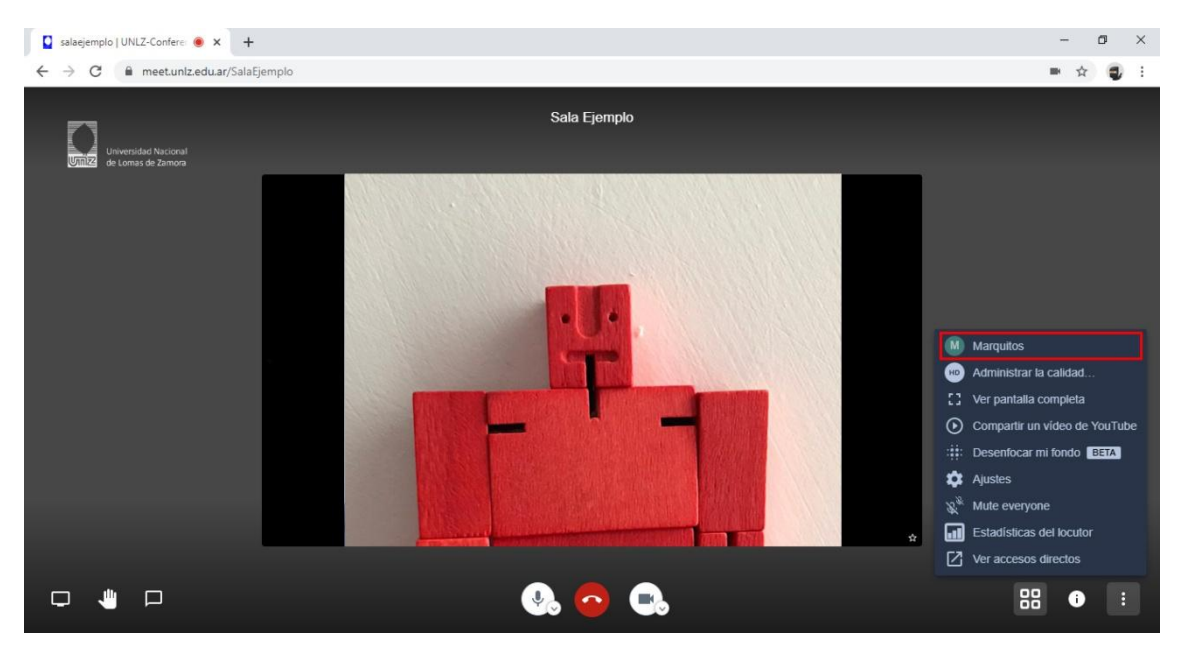

Para cambiar la calidad del video, ingresá a *Administrar la calidad…* y podrás elegir entre 4 configuraciones predefinidas.

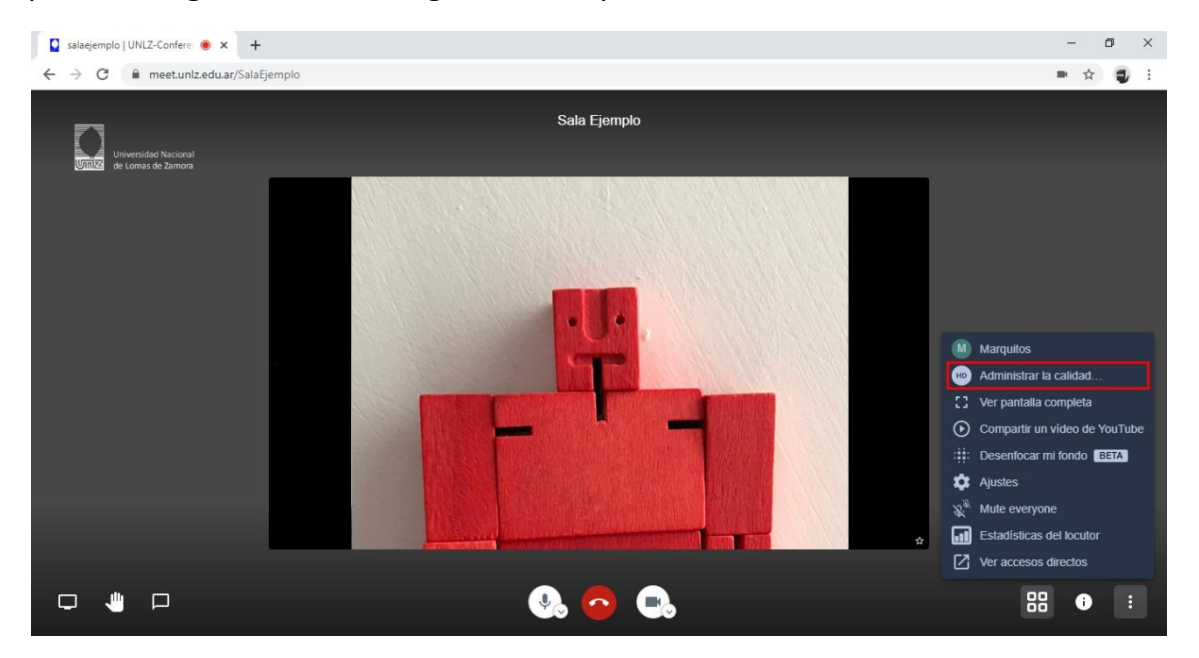

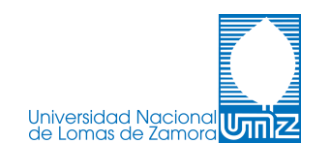

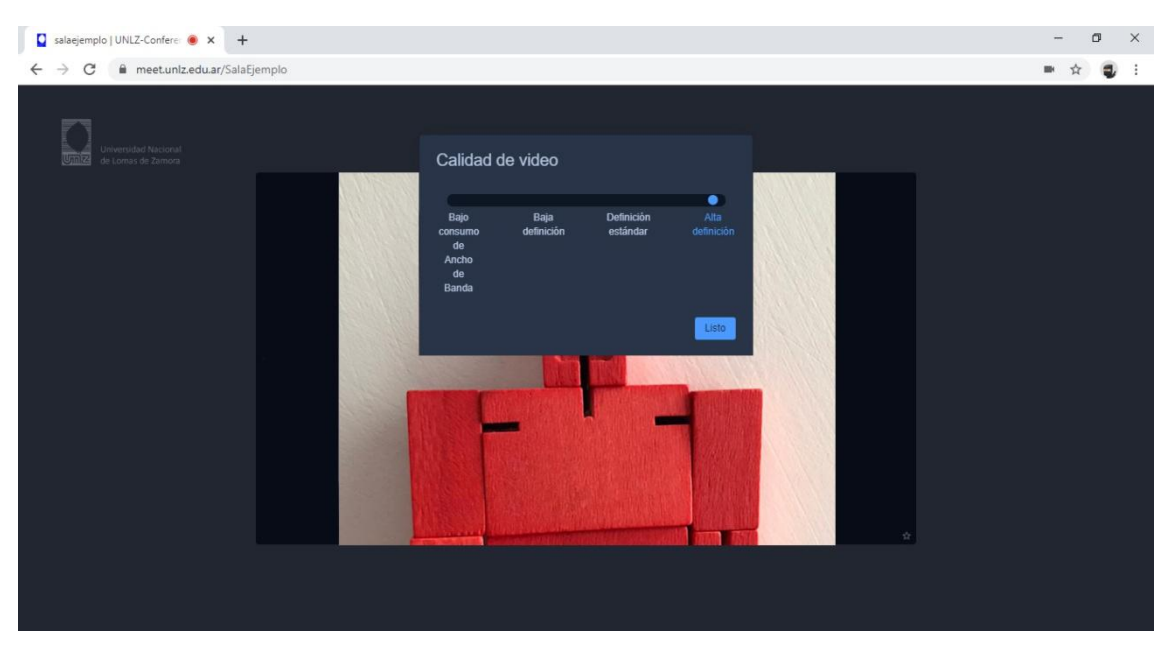

# Seleccióna *Ver pantalla completa* para maximizar el tamaño de la plataforma.

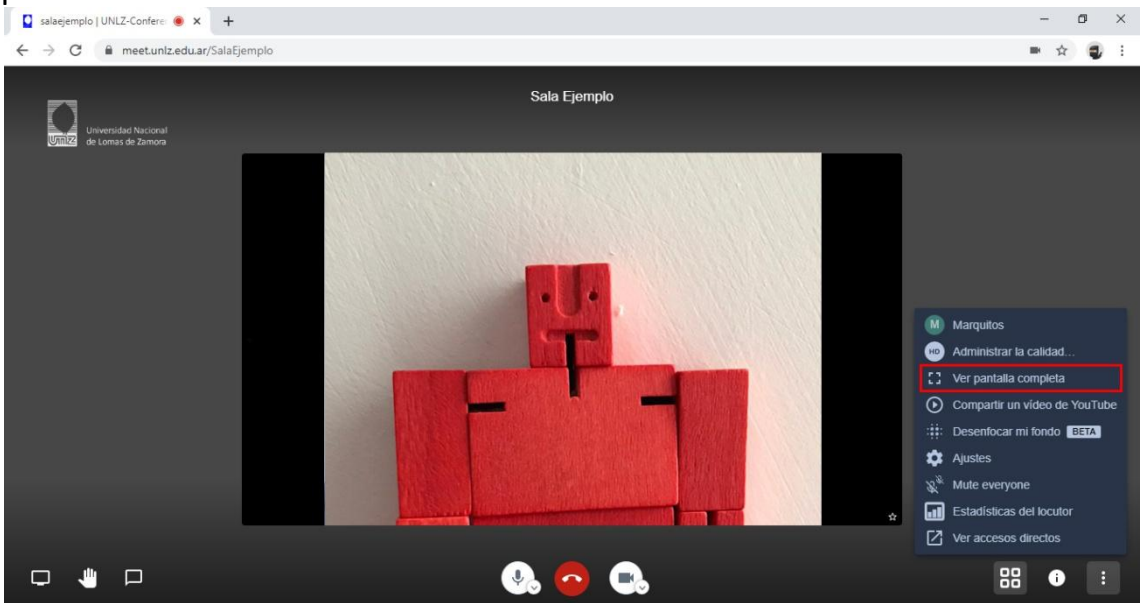

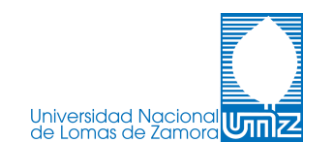

Si querés *Compartir un video de Youtube*, podés hacerlo seleccionando la herramienta. Se abrirá una ventana en la que tenés que pegar el link del video que desees y dale *Compartir* 

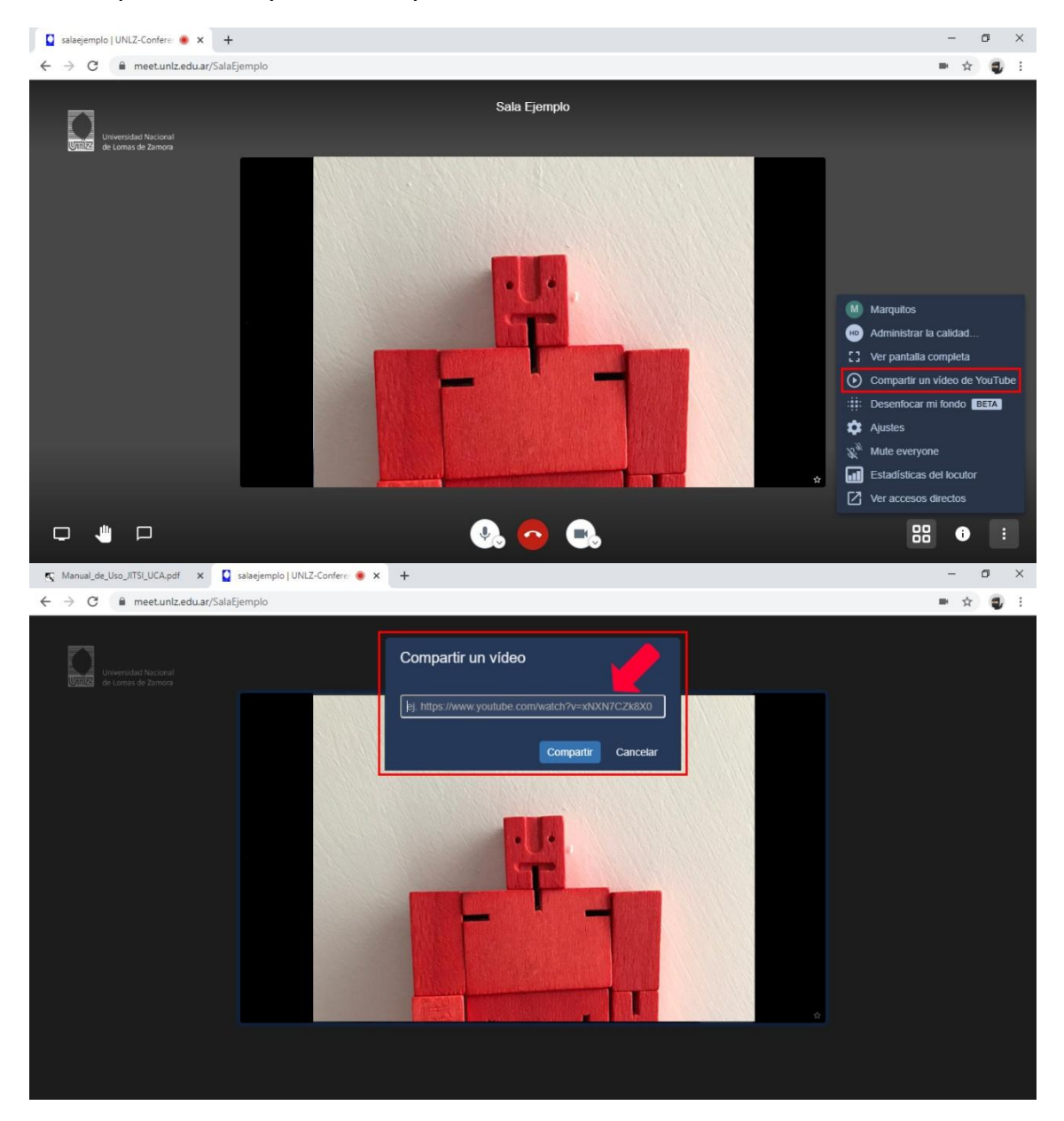

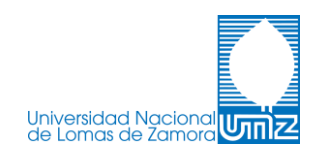

El video aparecerá para reproducirse en el centro de tu pantalla y tu imagen se verá en el margen superior derecho.

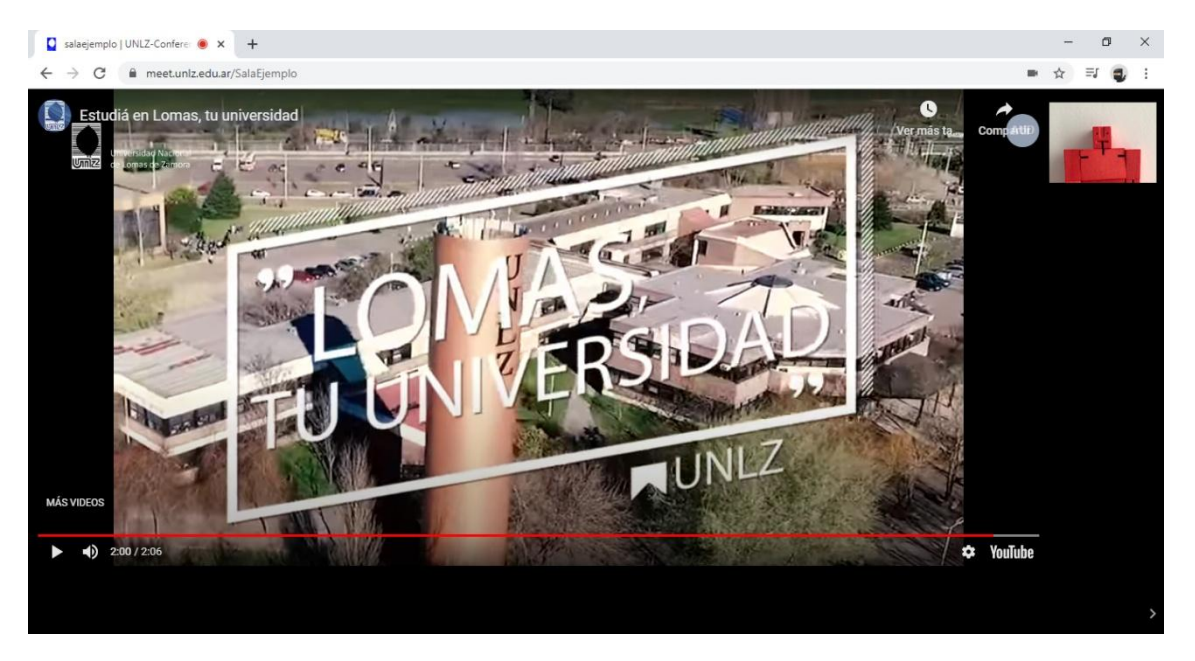

Cuando quieras **Detener el video**, en el panel *Más acciones* aparecerá la opción para hacerlo. Al darle click, una ventana te preguntará si **Estás** seguro de eliminar el video compartido?

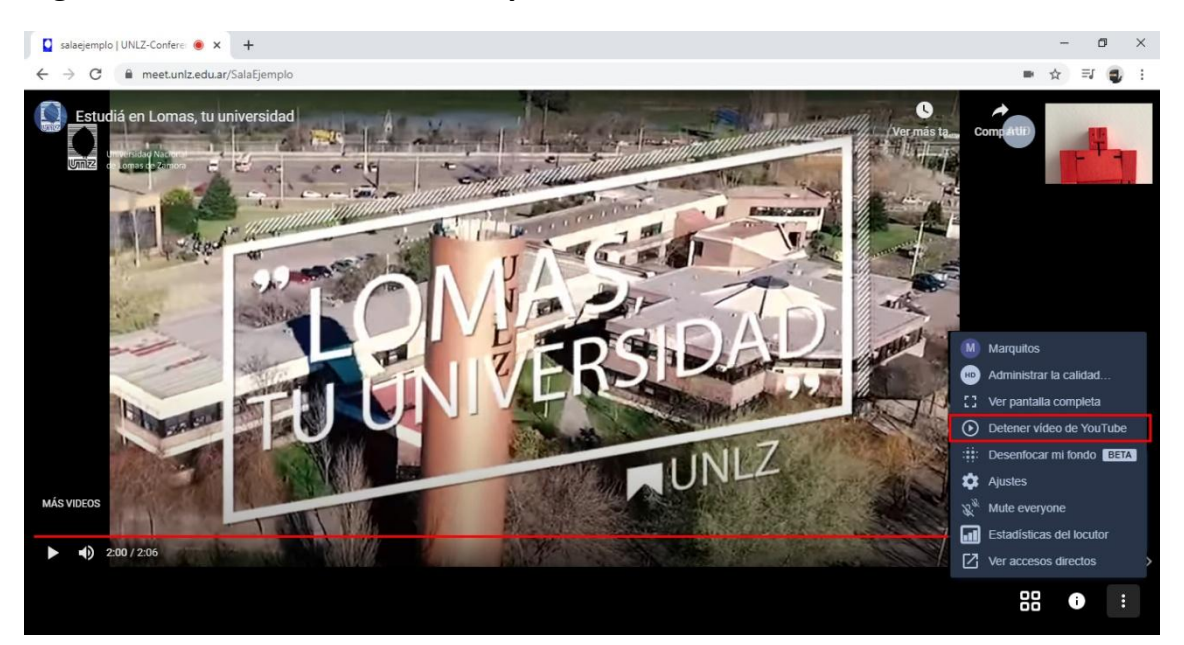

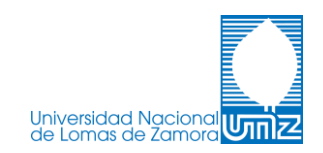

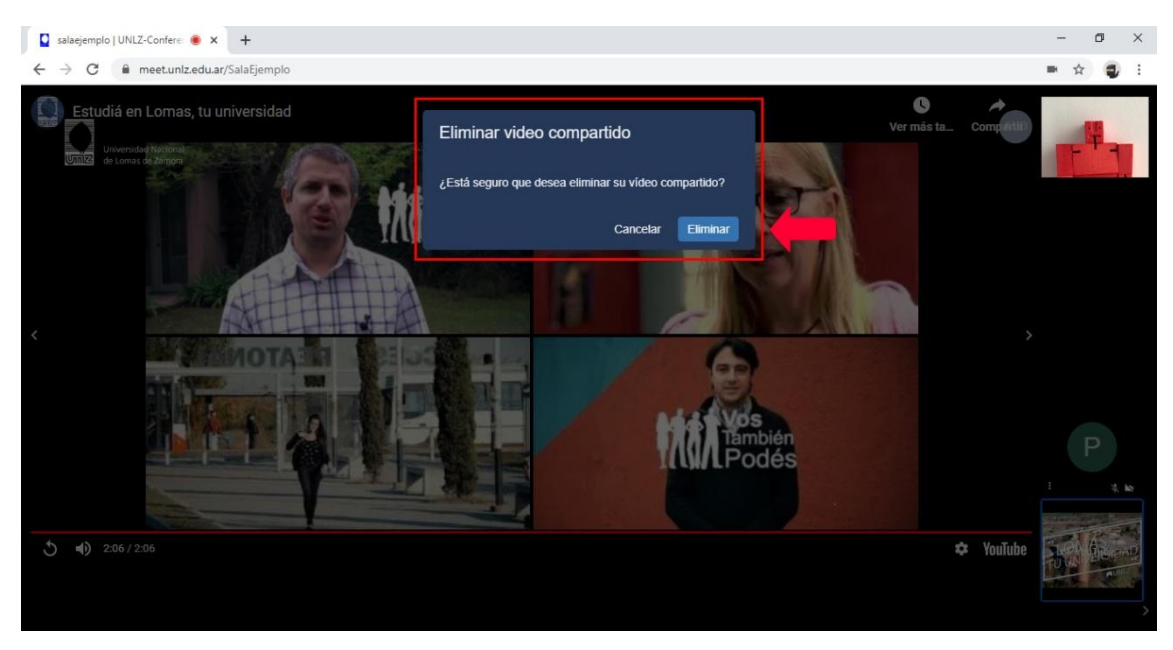

Si es necesario *hacer cambios de cámara/micrófono/salida de audio* una vez que ya esté iniciada la sala, tocá la herramienta **Ajustes** para poder modificar esos valores.

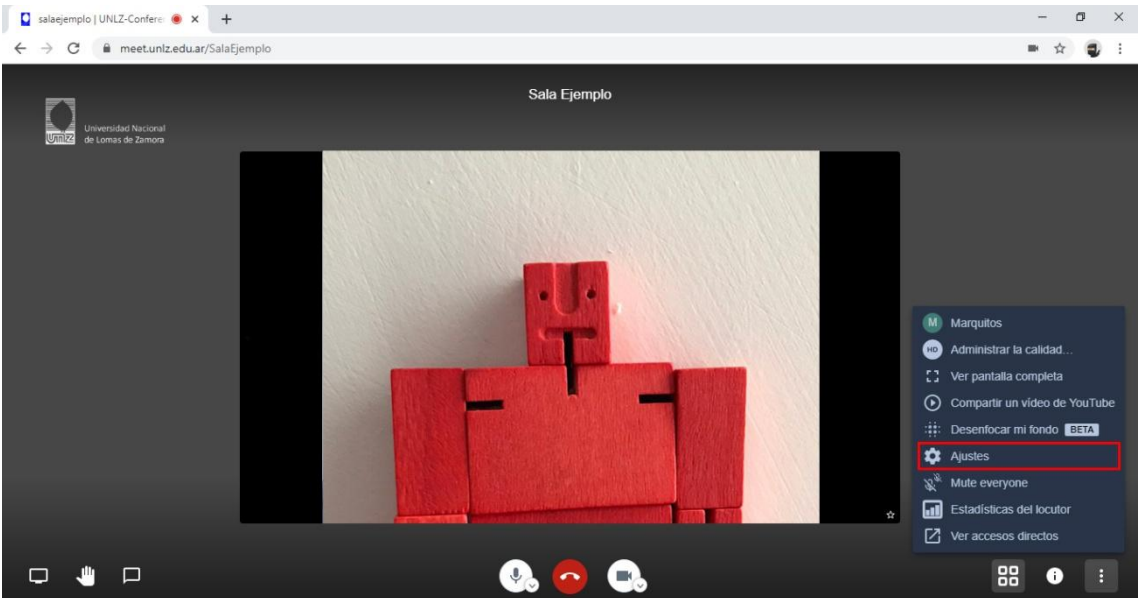

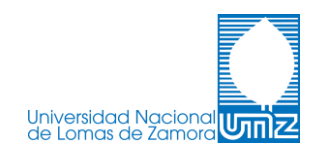

El botón *Mute everyone* brinda la posibilidad de silenciar todos los micrófonos excepto el del creador/administrador de la sala.

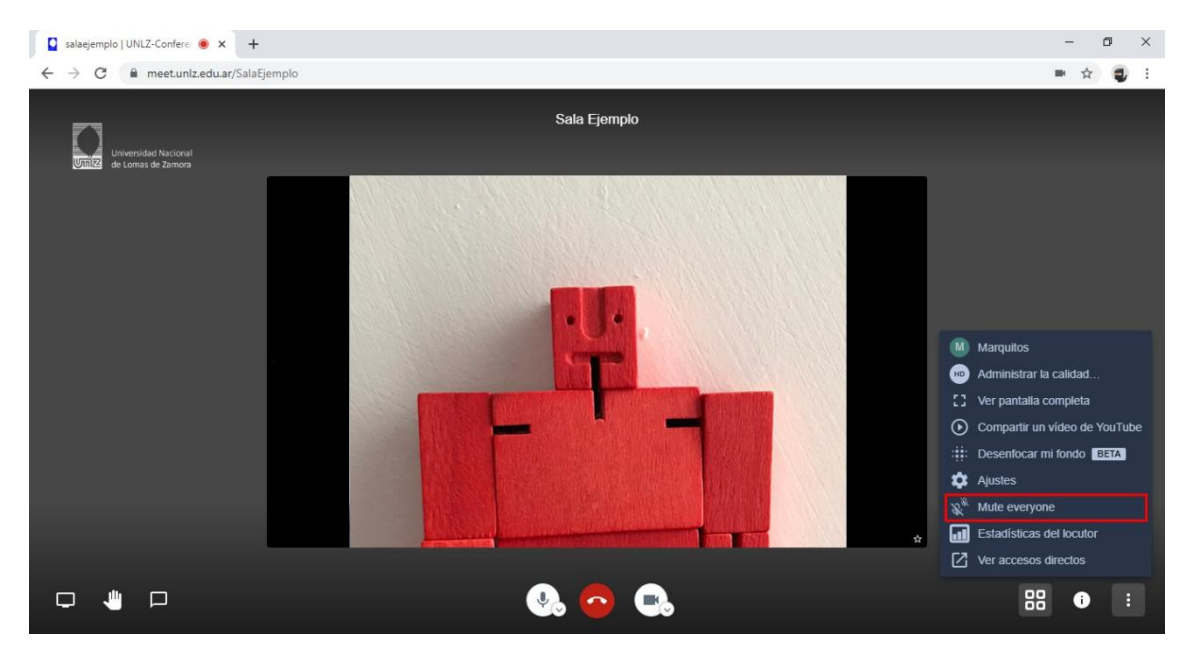

La pestaña **Estadísticas del locutor**, permitirá ver el tiempo de locución de cada uno de los participantes de la sala. Se accede desde el menú *Mas acciones*.

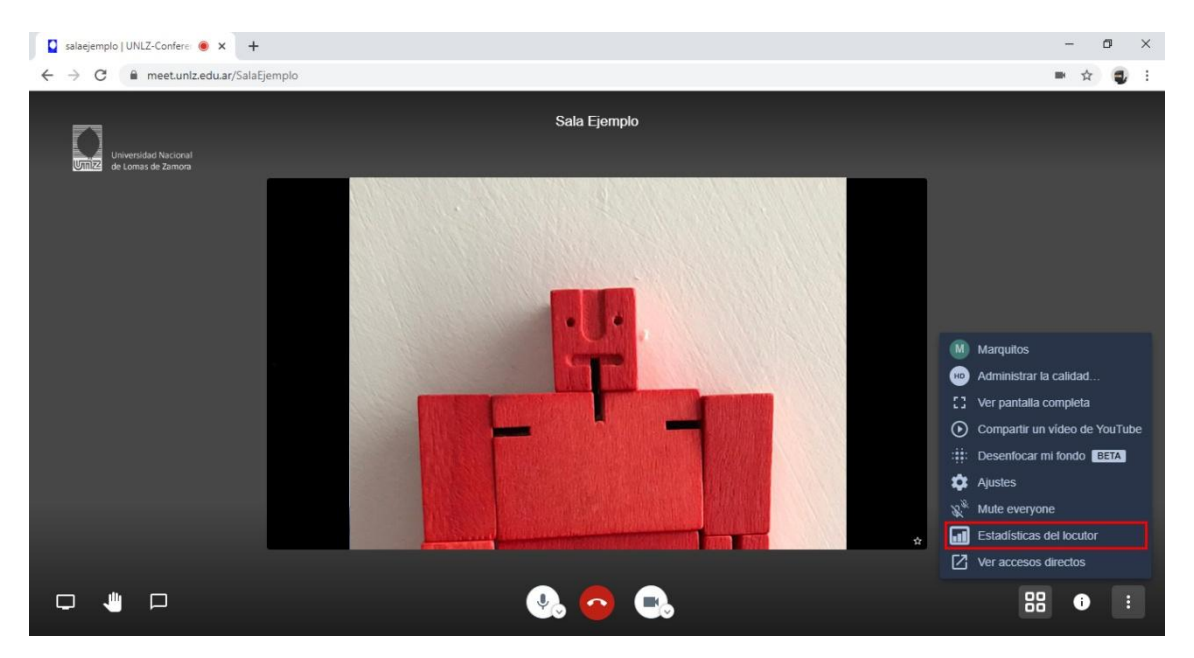

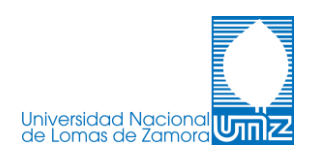

La última opción presentada en el menú *Más acciones*, es **Ver accesos directos** y nos permite ver los atajos de teclado para acceder a las distintas herramientas y funciones de la plataforma, desde la sala en la que estemos participando.

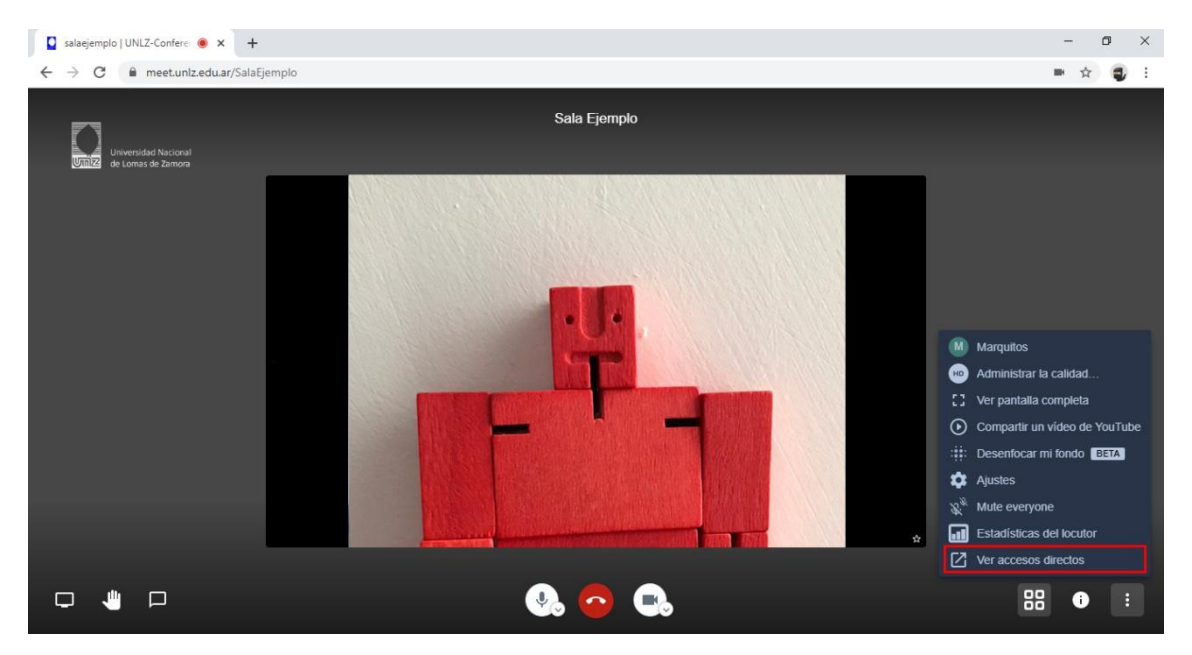

#### Unirse a una sala ya creada:

Para unirte a una sala como invitado hay varias opciones posibles.

Ingresando con el link que te hayan compartido (Ej: <u>https://meet.unlz.edu.ar/SalaEjemplo</u>), o desde el inicio de la plataforma, colocando el nombre en el campo de escritura y presionando luego *IR* como se indica en la siguiente imagen.

\*Si al ingresar el link que te compartieron no encontrás la sala correspondiente o el dispositivo te envía a una sala en la que solo vos sos el participante, chequeá que el enlace esté completo y respetá mayúsculas/minúsculas. Deberá decir <u>http://meet.unlz.edu.ar/"NombredelaSala</u>".

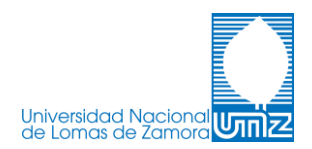

| ← → C S http://meetuniz.edu.ar/SalaEjemplo |
|--------------------------------------------|
|                                            |
|                                            |
|                                            |
|                                            |
|                                            |
|                                            |
|                                            |
|                                            |
|                                            |
|                                            |
|                                            |
|                                            |
|                                            |
|                                            |
|                                            |
|                                            |
|                                            |
|                                            |
|                                            |

Otra opción es ingresar a <u>https://meet.unlz.edu.ar</u> y en el inicio de la plataforma, tipear el nombre de la sala dentro del campo de escritura.

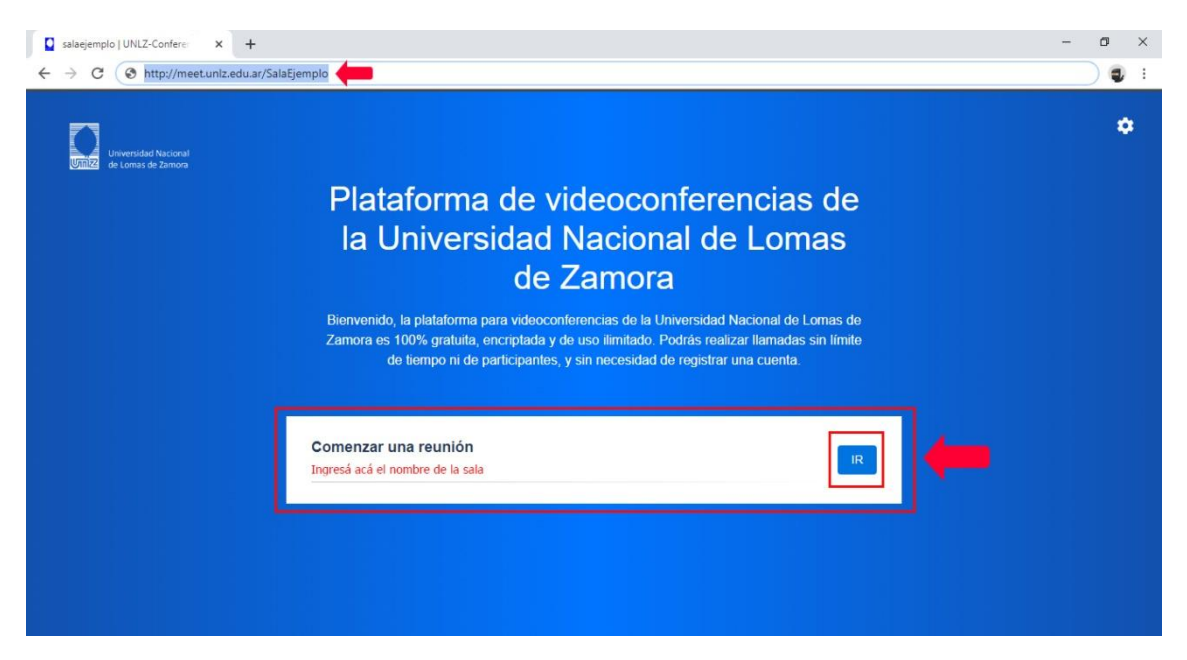

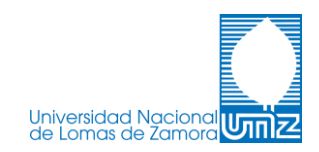

#### Salir de la sala:

Por último, para salir de la sala en la que estés participando solo basta con darle click al ícono *Salir* que se ubica en la parte inferior de la visualización.

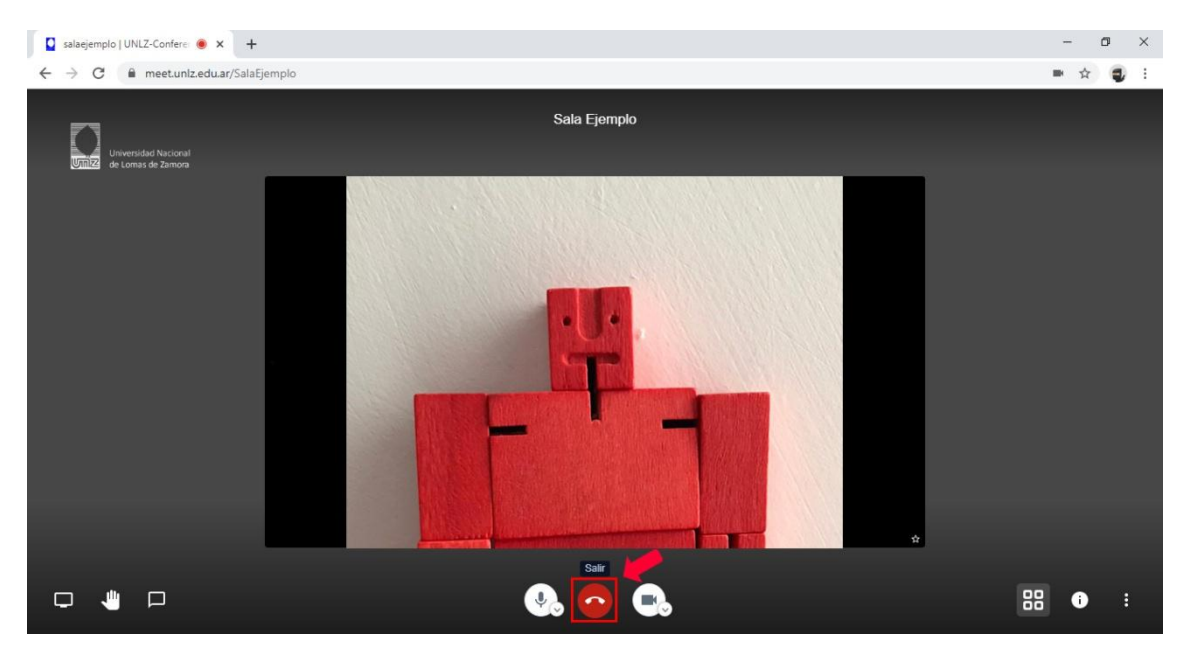

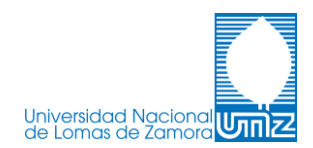